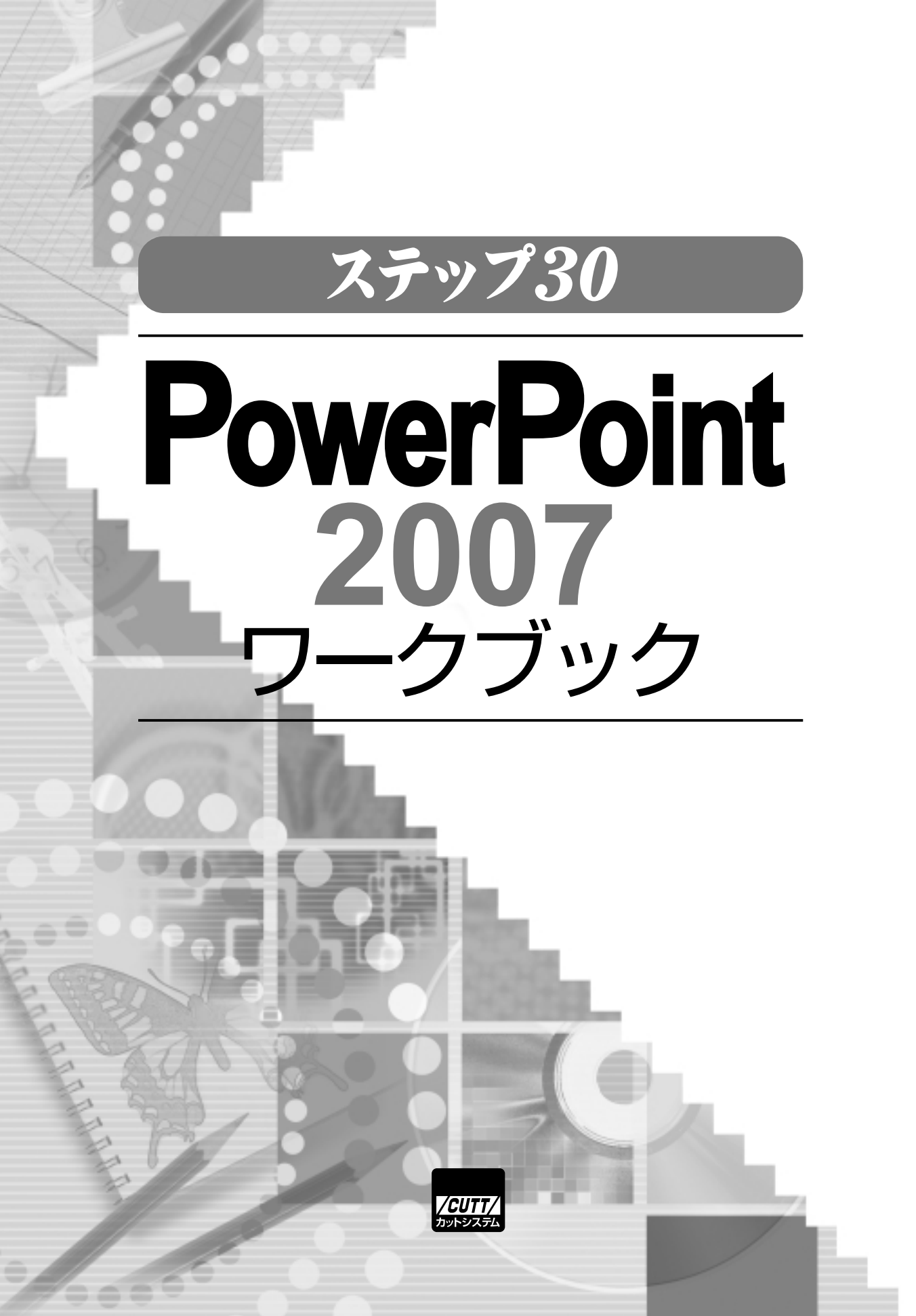

### Contents

# もくじ

| $\sim$    |                                                                                             |     |
|-----------|---------------------------------------------------------------------------------------------|-----|
| Step (01) | タイトルスライドの作成                                                                                 | . 6 |
|           | PowerPointの役割 / PowerPointの起動 / タイトルスライドの作成 /<br>入力した文字の修正 / スライドの編集                        |     |
| Step (02) | ファイルの保存と読み込み                                                                                | 10  |
|           | スライドをファイルに保存する / 保存したスライドをPowerPointで開く<br>ファイルの上書き保存 / 名前を付けて保存 /<br>旧バージョンのPowerPointについて | /   |
| Step (03) | PowerPoint <b>の画面構成</b>                                                                     | 14  |
| 0         | PowerPointの画面構成 / タブの選択とリボンの表示 / 表示倍率の変更 /<br>表示方法の指定                                       |     |
| Step (04) | スライドの追加と箇条書き                                                                                | 18  |
| Ŭ         | プレゼンテーションファイルに保存されるスライド / スライドを追加する<br>コンテンツの領域に文字を入力する / 箇条書きのレベルを変更する /                   | /   |
| Step (05) | スライドのデザイン                                                                                   | 22  |
|           | スライドにテーマを適用する / テーマを変更する /<br>配色、フォント、効果の変更 /<br>『Microsoft Office Online』から新しいテーマをダウンロードする |     |
| Step (06) | 文字の書式(1)                                                                                    | 26  |
|           | 文字の書式を指定する手順 / フォントの指定 / 文字サイズの指定 /<br>文字色の指定 / テーマと文字の書式                                   |     |
| Step (07) | 文字の書式(2)                                                                                    | 30  |
| Û         | 太字、斜体、下線、影などの指定 / 文字間隔の指定 /<br>アルファベットの大文字と小文字 /「フォント」ウィンドウの利用                              |     |
| _         |                                                                                             |     |
| Step (08) | 段落の書式(1)                                                                                    | 34  |

| Step (09) | 段落の書式 (2)                                                                                           | 38         |
|-----------|----------------------------------------------------------------------------------------------------|------------|
|           | 行揃えの指定 / 行間の指定 / 文字の配置の指定 /<br>縦書きの指定 /「段落」ウィンドウの利用                                                 |            |
| Step 10   | スライドとコンテンツの領域の操作                                                                                    | 42         |
|           | スライドの並べ替え / スライドの削除 / 好きな位置にスライドを挿入する<br>コンテンツの領域からはみ出した文字 /<br>コンテンツの領域のサイズ変更と移動 / コンテンツの領域の配置を元に序 | 5 /<br>हेक |
| Step 11   | スライドに画像を挿入する                                                                                        | 46         |
|           | コンテンツの領域に画像を挿入する / スライドに画像を追加する /<br>画像の移動とサイズ変更 / [書式]タブで画像を編集する                                   |            |
| Step 12   | イラストや動画の挿入                                                                                          | 50         |
|           | スライドにイラストを挿入する / イラストのサイズ変更と移動 /<br>コンテンツの領域やスライドに動画を挿入する / 動画の再生と一時停止                              |            |
| Step (13) | 表の作成(1)                                                                                             | 54         |
|           | コンテンツの領域に表を作成する / 表に文字を入力する /<br>表のサイズ変更と移動 / スライドに表を挿入する / 列や行の追加 /<br>列や行の削除                      |            |
| Step (14) | 表の作成(2)                                                                                             | 58         |
|           | 表のデザインを指定する / 見出しの行と列の指定 /<br>セル内の文字の配置を変更する / 表内の文字の書式を変更する                                        |            |
| Step 15   | 表の作成(3)                                                                                             | 62         |
| -         | セルの幅と高さを調整する / セルの幅と高さを均一に揃える /<br>セルの背景色を指定する / 罫線の書式を指定する / 罫線の削除                                 |            |
| Step 16   | <b>グラフの作成(</b> 1)                                                                                   | 66         |
| •         | コンテンツの領域にグラフを作成する                                                                                   |            |

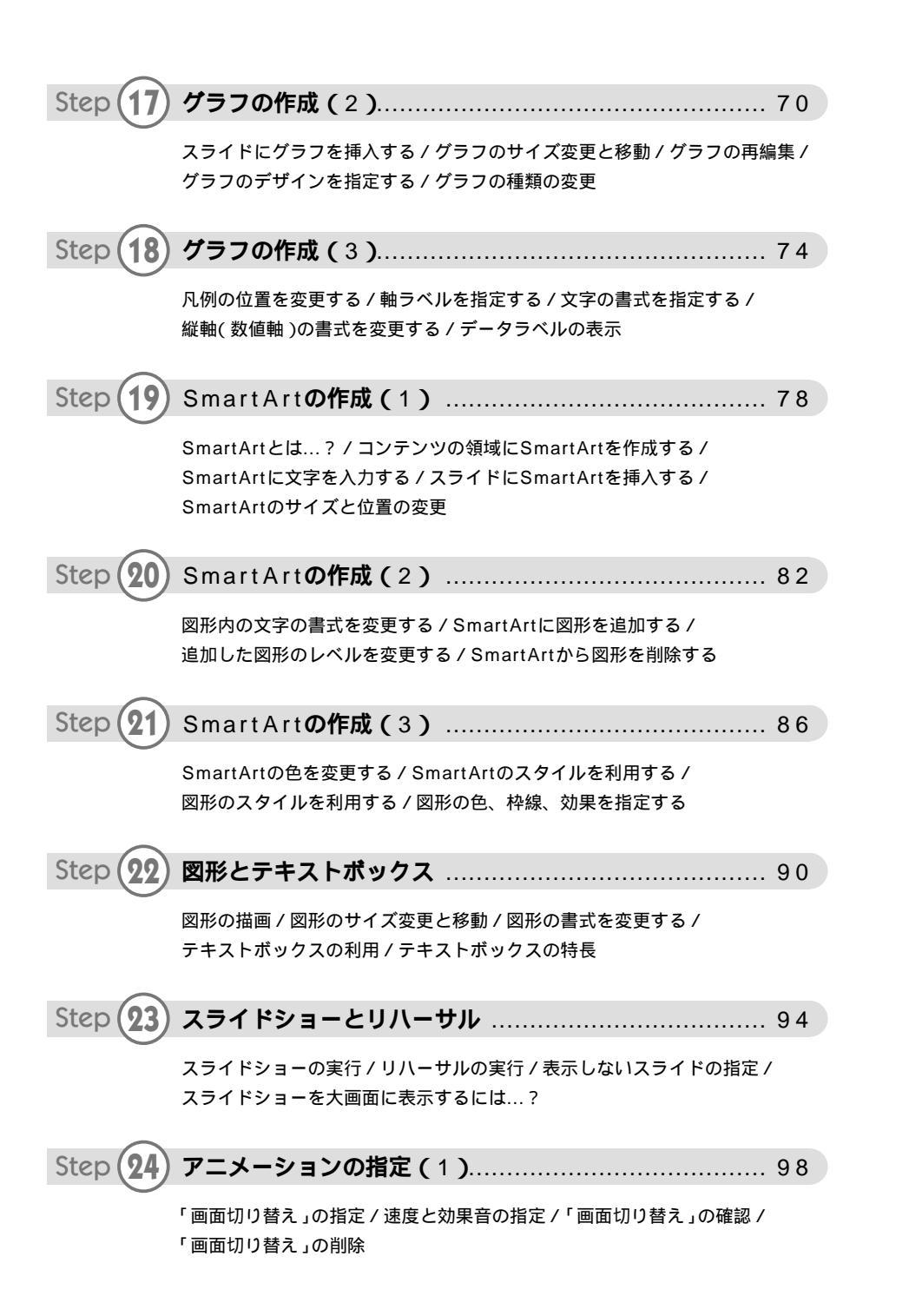

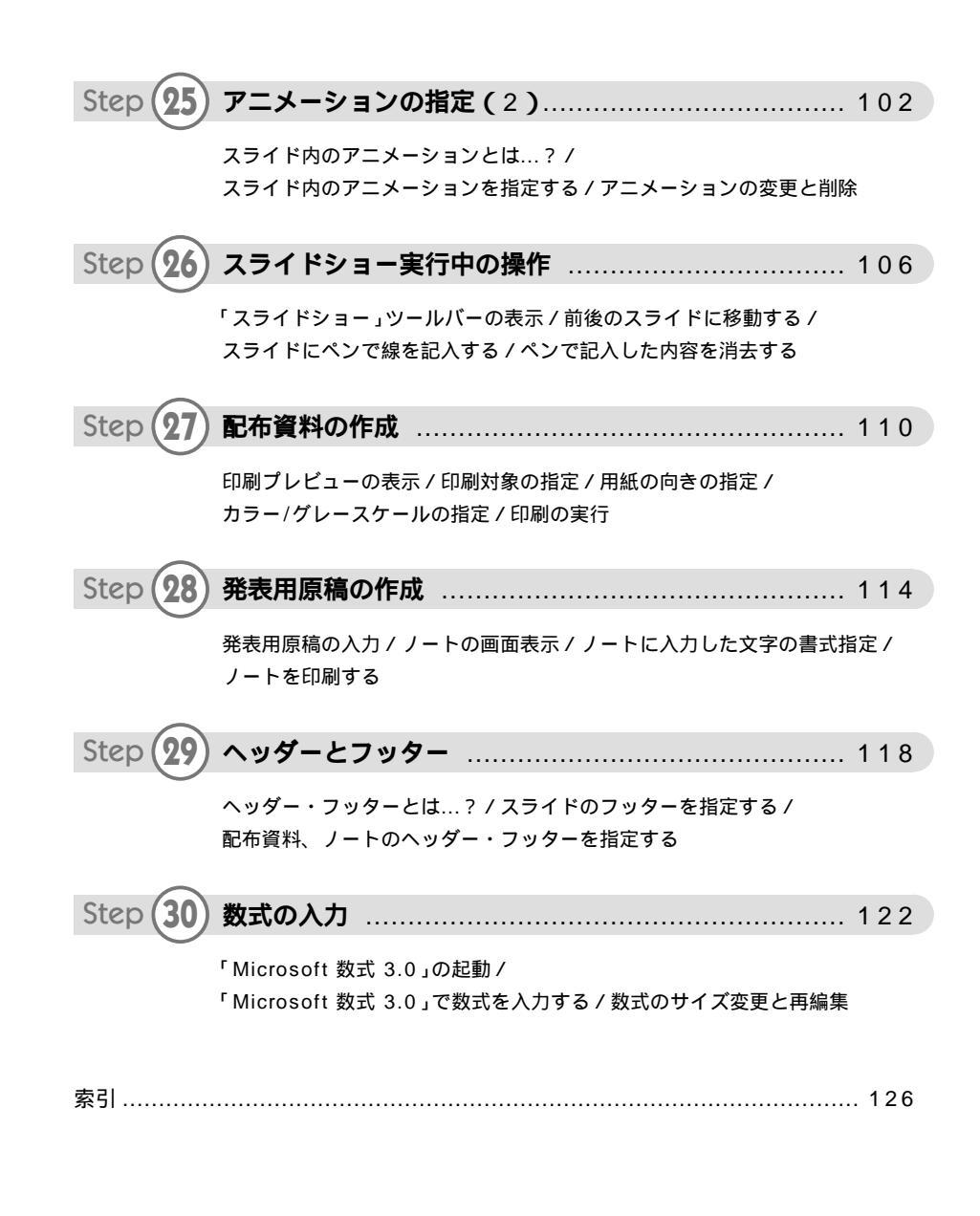

演習問題の解答は、以下のホームページに掲載しています。 http://www.cut.jp/books/powerpoint2007\_815/

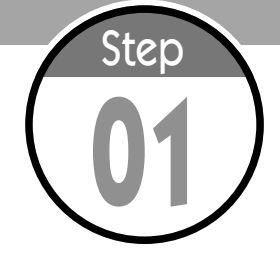

## タイトルスライドの作成

PowerPointは、発表で使用するスライドを作成するためのソフトウェ アです。最初の演習項目となるステップ01では、PowerPointの概要や 起動方法、およびタイトルスライドの作成方法を学習します。

#### PowerPointの役割

用語解説

発表のことを「プレゼン

テーション」と表現する

研究成果などの発表を行うときは、スライドを提示しながら発表内容を説明 していくのが一般的です。ただし、このような発表を行うには、事前にスライ ドを作成しておく必要があります。このスライド作成に使用するソフトウェア がPowerPointとなります。

場合もあります。また、 発表に活用できるソフト ウェアという意味で、 PowerPointのことをプ レゼンテーションソフト と呼ぶ場合もあります。 PowerBitのでもる機能があるた の、見た目に分かりやすいスライドを短時間で作成できます。そのほか、配布 用資料の作成、発表時に読み上げる原稿の作成など、発表に関連する一連の作 業を行えるのもPowerPointの特長です。自分が発表を行うときに資料をスム ーズに作成できるように、PowerPointの操作方法をしっかりと学習してくだ さい。

#### PowerPoint**の起動**

それでは、さっそくPowerPointの利用方法を解説していきましょう。まず は、PowerPointを起動するときの操作手順を解説します。

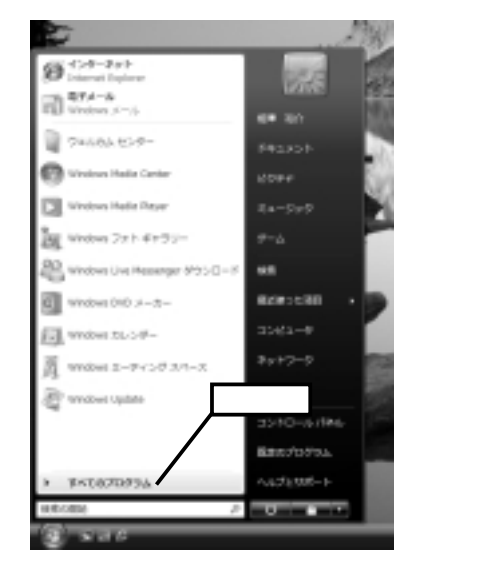

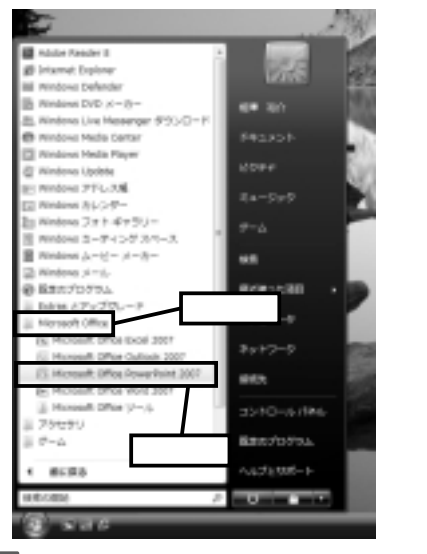

図1-1 [スタート]メニューを開き、[すべてのプログラム]をクリックします。

図1-2「Microsoft Office」フォルダをクリックし、 「Microsoft Office PowerPoint 2007」をクリックす ると、PowerPointを起動できます。

#### タイトルスライドの作成

PowerPointを起動すると、自動的に白紙のスライドが1枚作成されます。 このスライドは、発表の表題などを示すタイトルスライドとなります。「クリ ックして…」と表示されている部分をクリックすると、スライドにタイトルや サブタイトルの文字を入力できます。

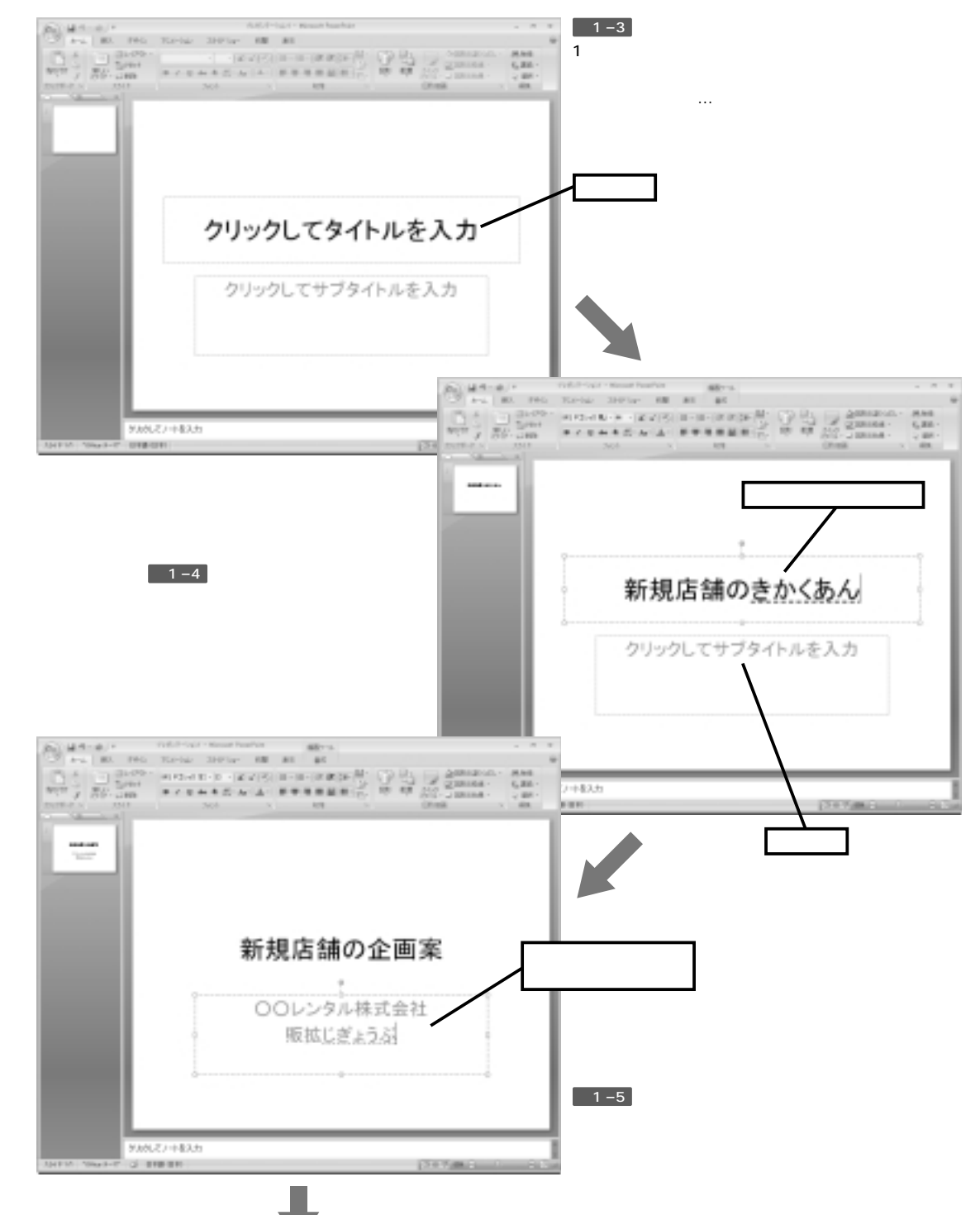

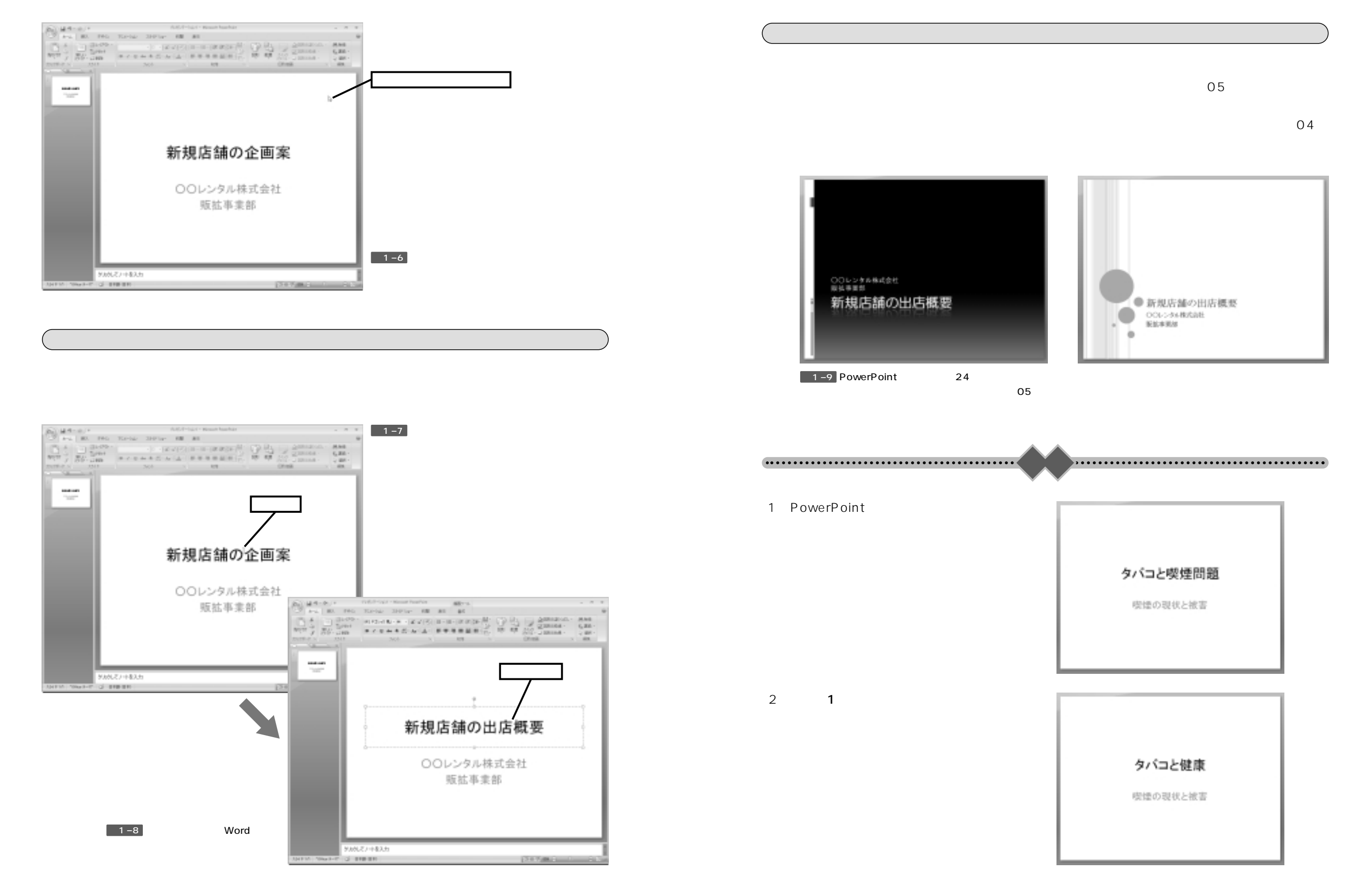

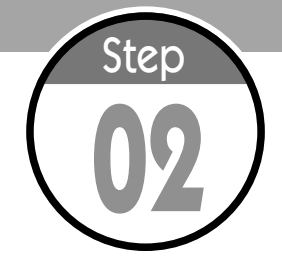

# ファイルの保存と読み込み

PowerPointで作成したスライドは、ファイルに保存して管理します。 続いては、スライドをファイルに保存する方法、ならびに保存したファ イルからスライドを読み込む方法を解説します。

#### スライドをファイルに保存する

タイトルスライドを作成できたら、とりあえずスライドをファイルに保存しておくとよいでしょう。スライドをファイルに保存するときは、Officeボタンを利用し、以下のように操作を行います。

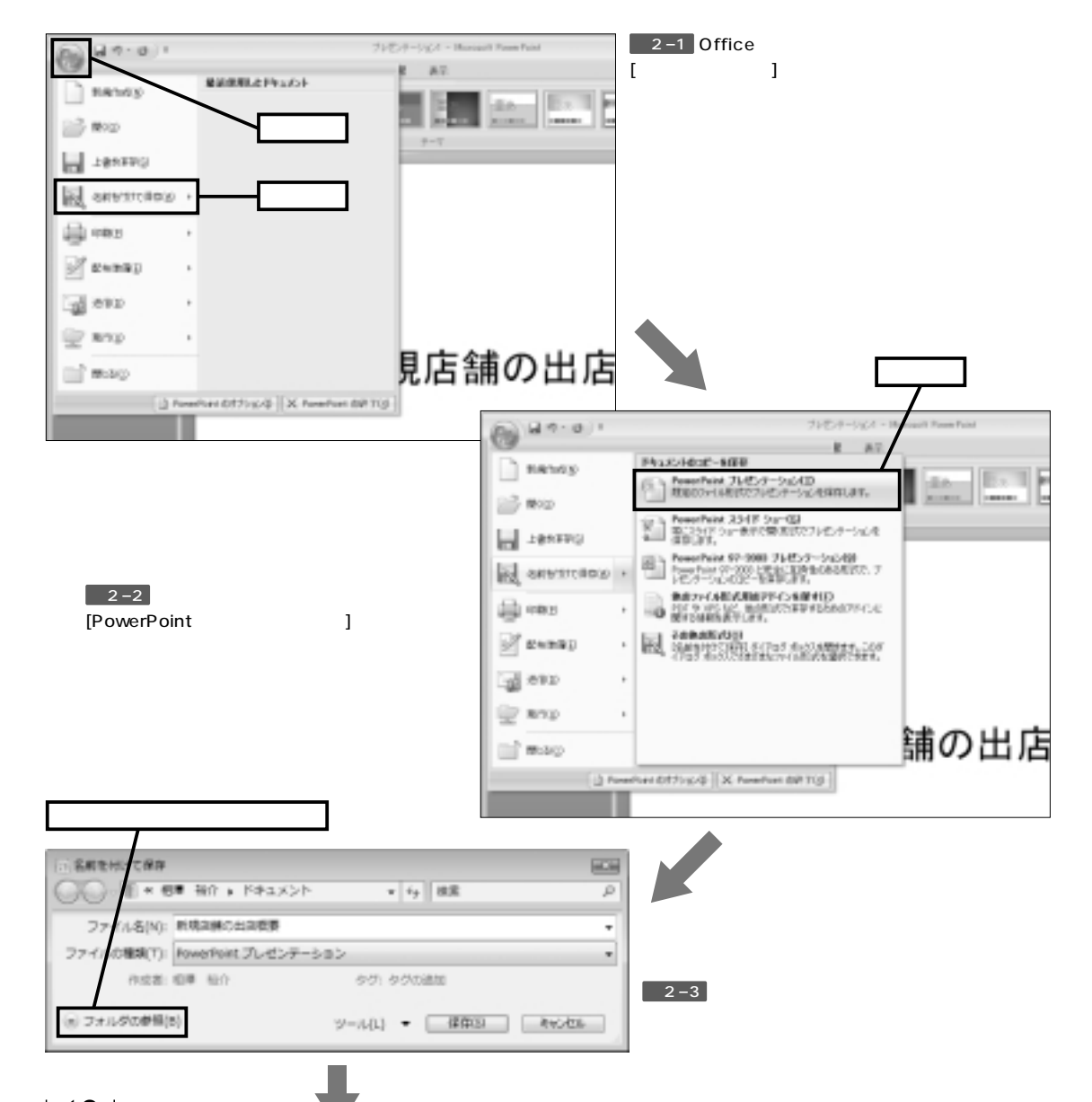

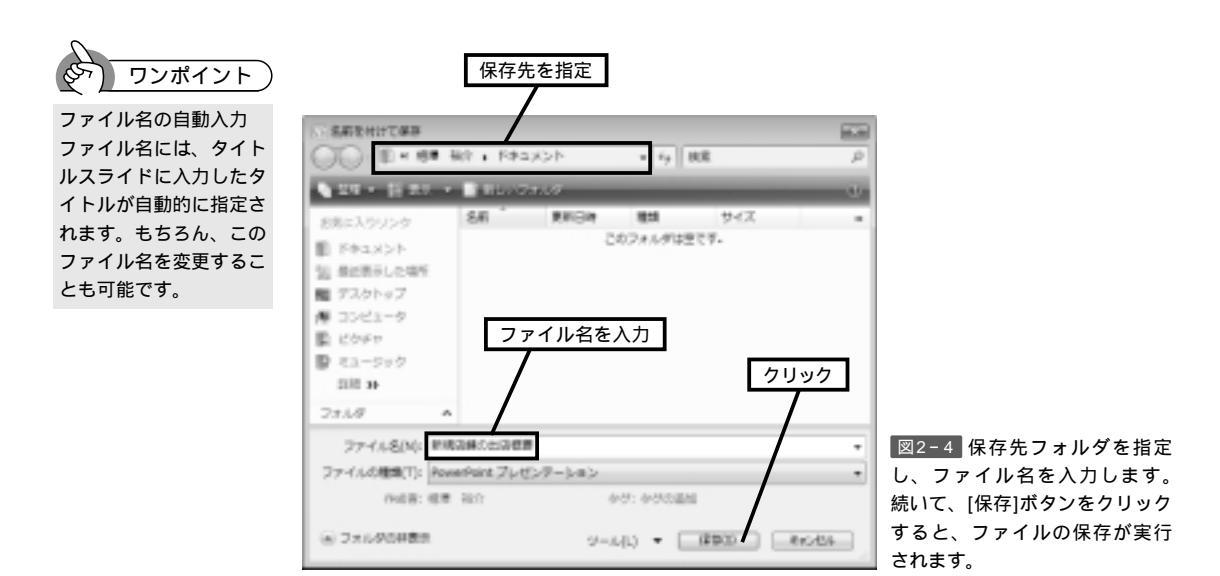

#### 保存したスライドをPowerPointで開く

ファイルを保存できたら、一度PowerPointを終了し、プレゼンテーション ファイルを正しく開けるか確認してみましょう。ファイルのアイコンをダブル クリックすると、保存したスライドをPowerPointで開くことができます。

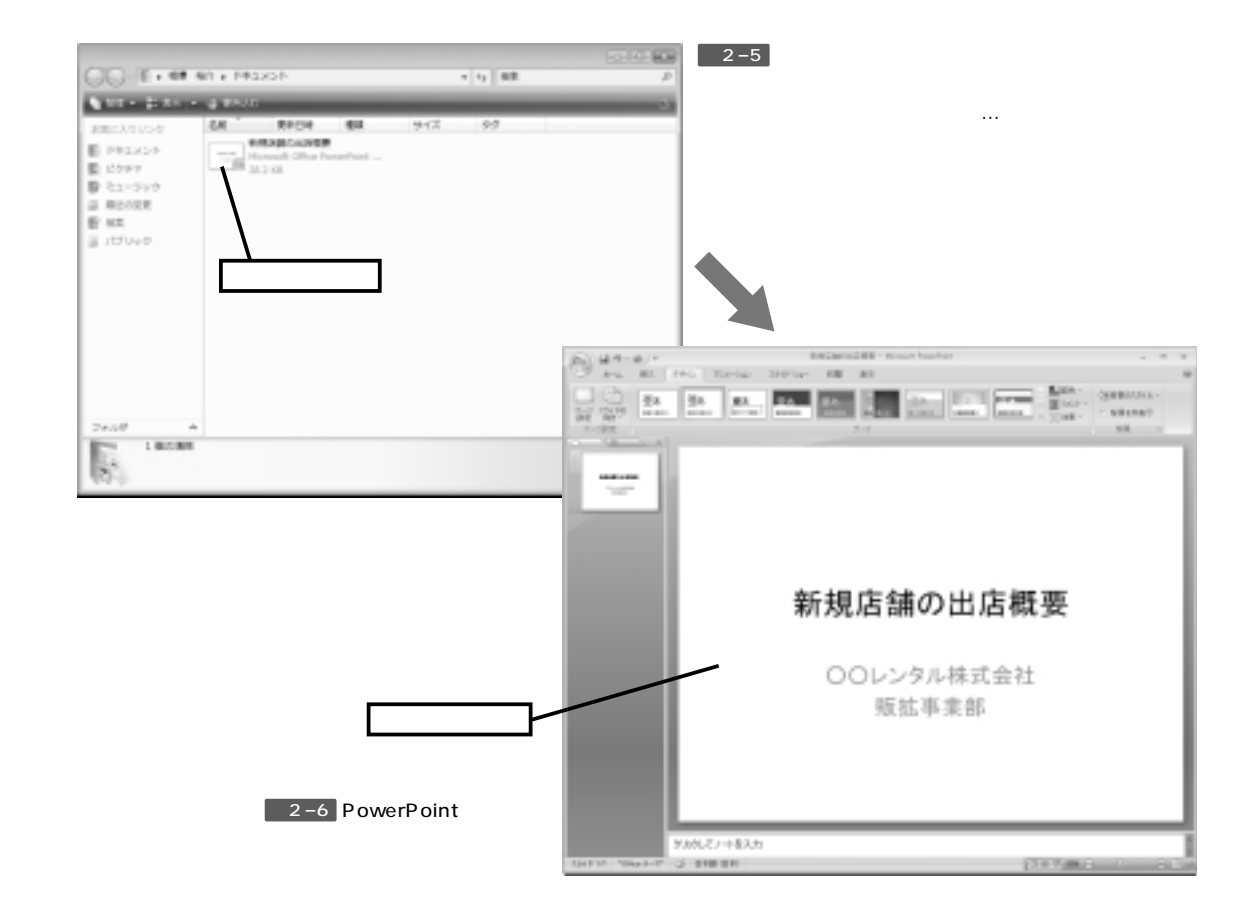

#### ファイルの上書き保存

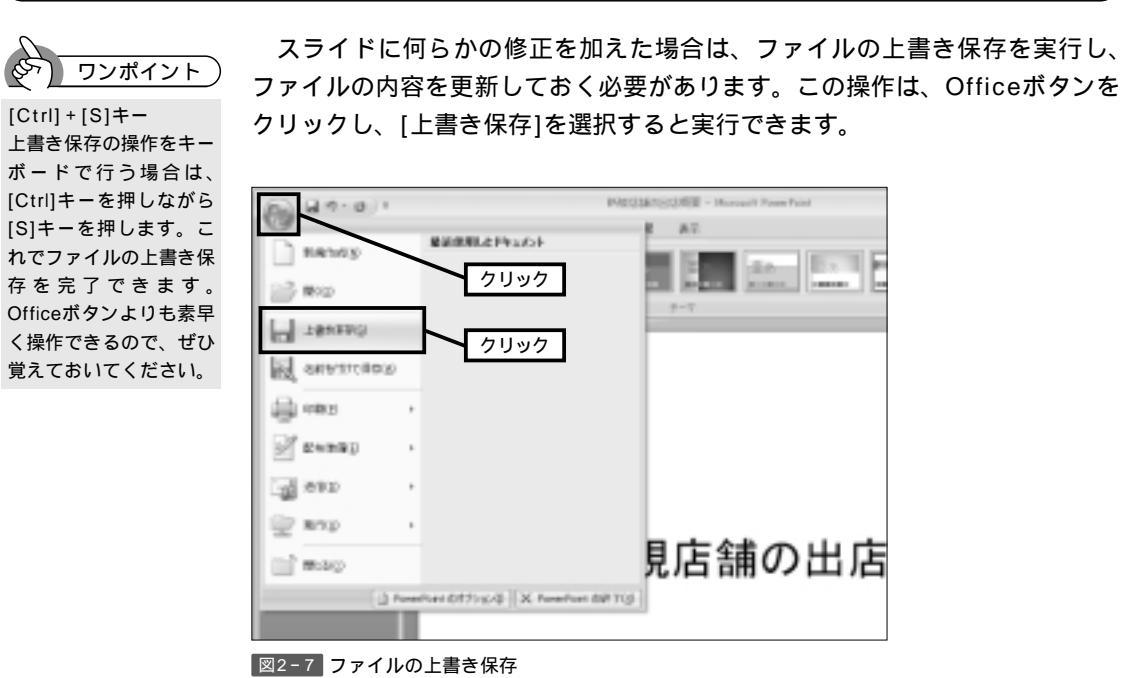

#### 名前を付けて保存

クリック

Officeボタンには、[名前を付けて保存]という項目も用意されています。この項目を選択すると、現在のファイルを維持したまま、別のファイルにスライドを保存できます。

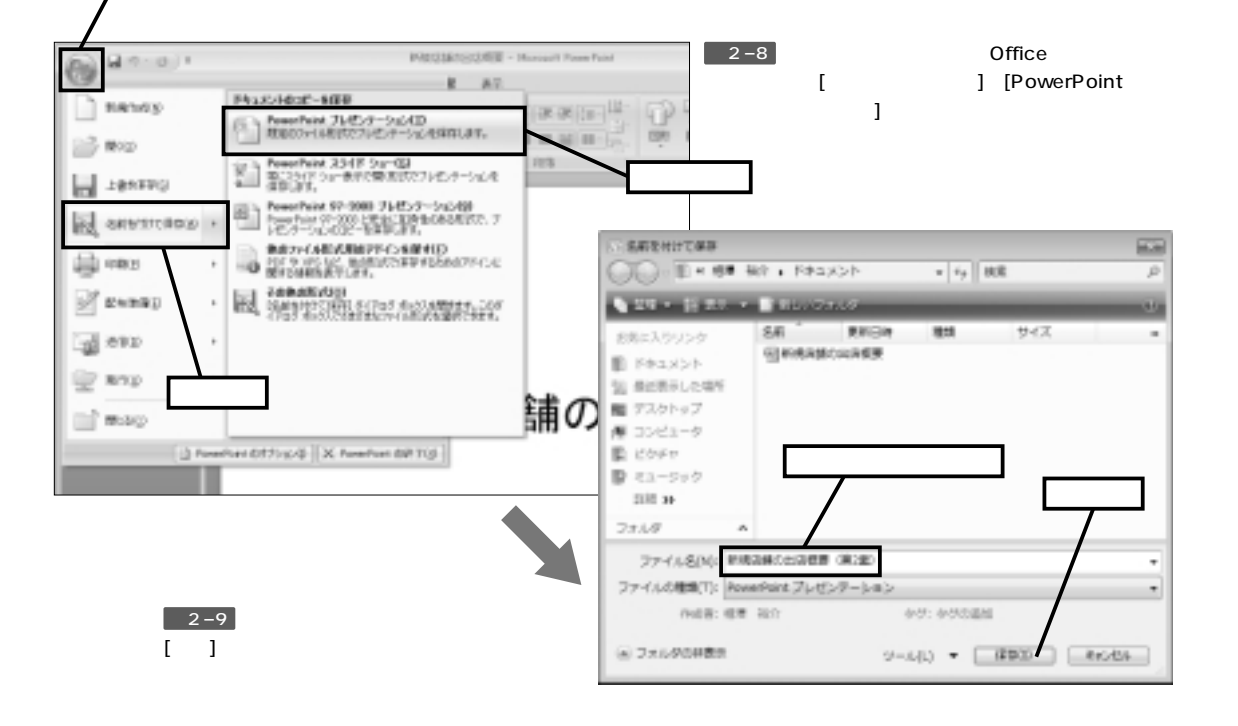

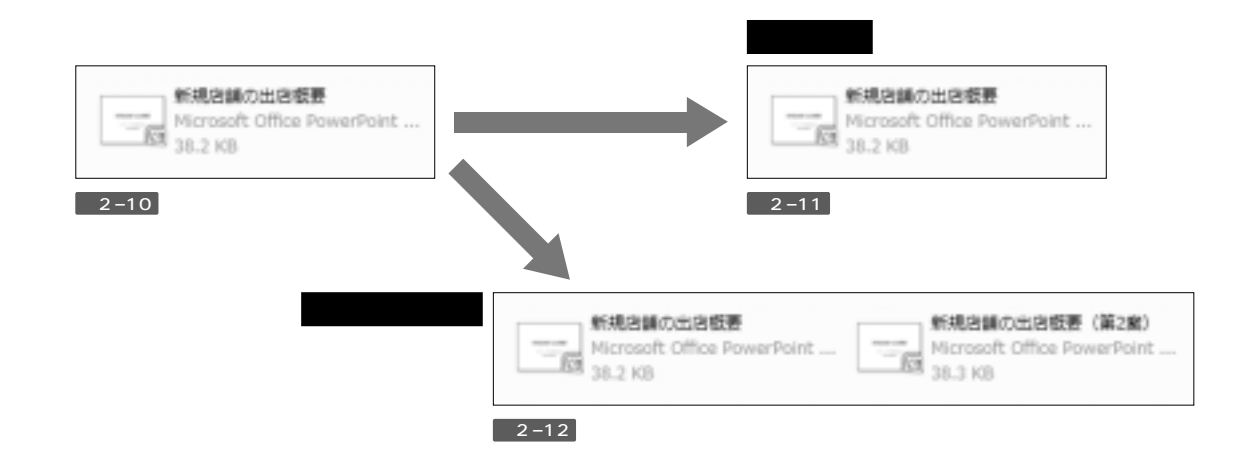

#### 旧バージョンのPowerPointについて

「PowerPoint 2003」以前のPowerPointは、最新の「PowerPoint 2007」とファイルの保存形式が異なります。このため、「PowerPoint 2007」で保存したファイルを旧バージョンのPowerPointで開くことはできません。旧バージョンのPowerPointを所有している人にファイルを渡す場合は、以下のように操作を行い、スライドを古いファイル形式で保存しなおす必要があります。

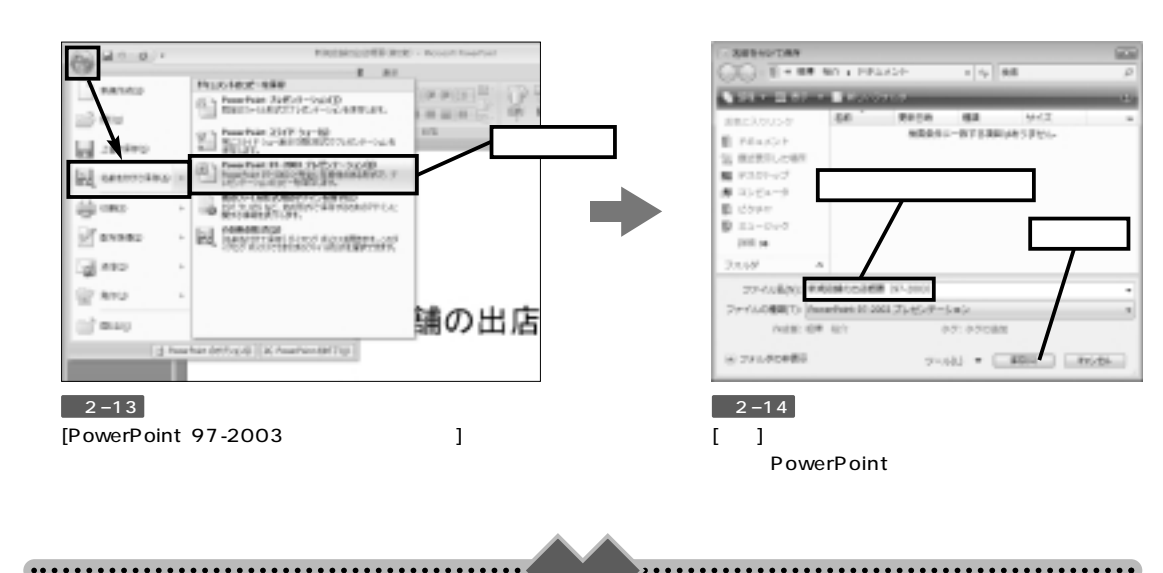

- (1) ステップ01の演習(2)のようにタイトルスライドを作成し、ファイルに保存してみましょう。
- (2) 一度PowerPointを終了したあと、演習(1)で保存したファイルをダブルクリックし、スライド を開いてみましょう。
- (3)演習(2)で開いたスライドのサブタイトルを「喫煙の現状と対策」に変更し、上書き保存してみ ましょう。

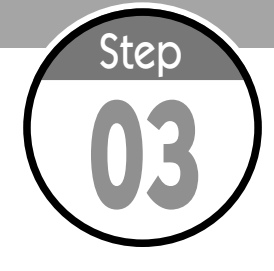

### PowerPoint**の画面構成**

続いては、PowerPointの画面構成について解説します。PowerPoint の操作がスムーズに行えるように、各部の名称をできるだけ早く覚え、 基本的な操作手順を習得するようにしてください。

#### PowerPoint の画面構成

タイトルスライドをファイルに保存できたら、次は2枚目のスライドを作成 していきます。ただし、その前にPowerPointの画面構成について説明してお きましょう。

通常、PowerPointのウィンドウは以下のような構成になっており、ウィン ドウ上部にタブとリボン、左側にスライド一覧、下側にノートペインが表示さ れています。また、画面中央には編集中のスライドが表示されるスライドペイ ンが配置されています。

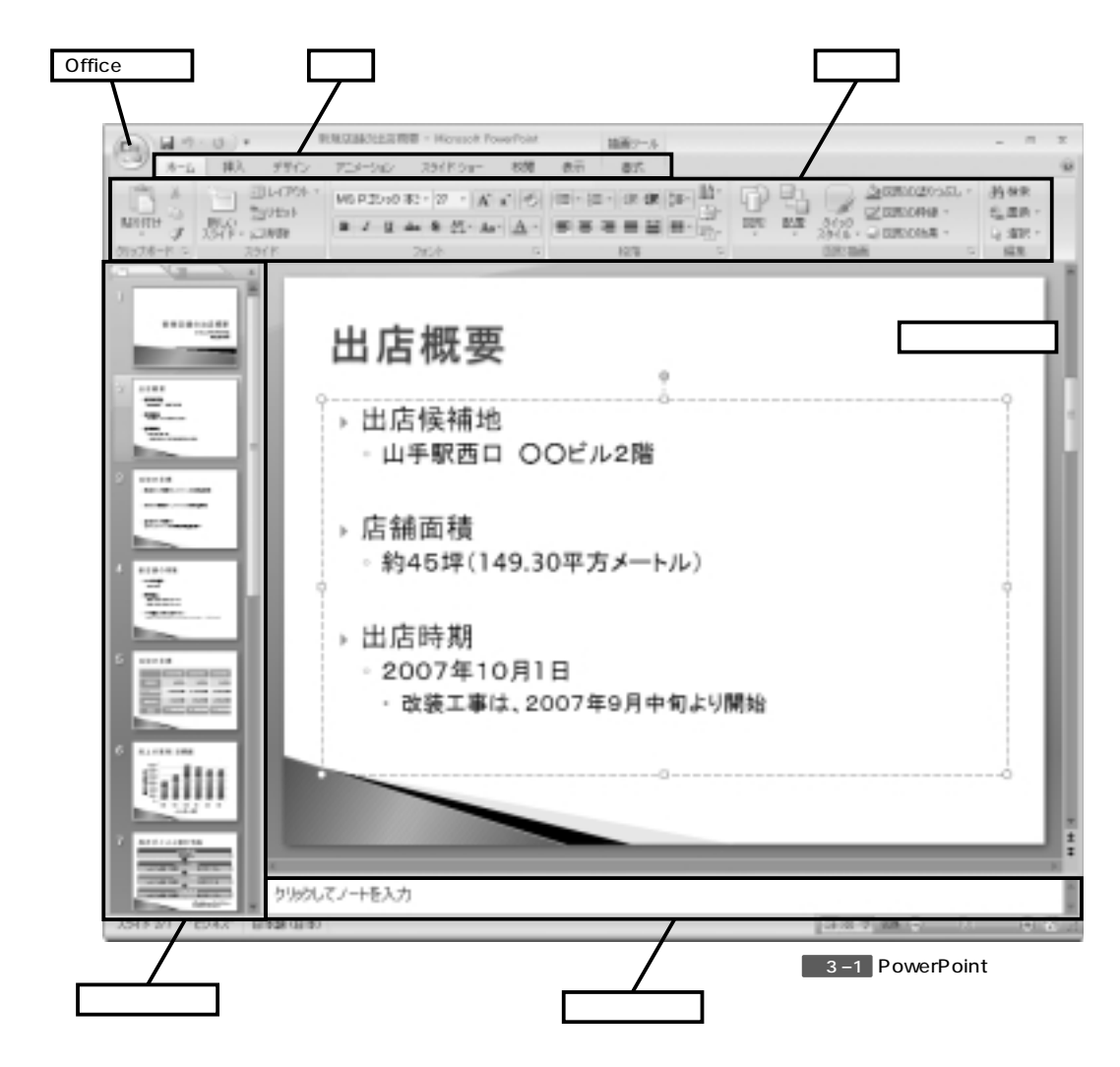

#### Officeボタン

ファイルの保存や印刷など、主にファイル操作に関連するコマンドが収録さ れています。

#### タブ

ここで大まかな操作内容を指定します。選択したタブによってリボンの表示 内容が変化します。

#### リボン

操作コマンドが表示される領域です。ここに表示される内容は、選択してい るタブによって変化します。

#### スライド一覧

作成したスライドが一覧表示されます。編集するスライドを選択したり、ス ライドの順番を並べ替えたりする場合に利用します。

#### スライドペイン

編集中のスライドが表示されます。スライドを作成するときは、ここでスラ イドの内容を確認しながら作業を進めていきます。

#### ノートペイン

編集中のスライドに対してメモを記述できる領域です。発表時に読み上げる 原稿の作成場所としても利用できます。

#### タブの選択とリボンの表示

(ター) ワンポイント )

表示されるタブは、選択

しているアイテムによっ

て変化します。たとえば、

グラフを選択していると

きは、[グラフツール]の

タブが新たに3つ表示さ

タブの表示

れます。

先ほども説明したように、リボンに表示される操作コマンドは、選択しているタブによって変化します。このため、実際に操作を行うときは、「タブで大まかな操作内容を指定」「リボンで操作コマンドを選択」という手順で操作するのが基本となります。

| 9  | ネーム 林人 ダザイン アニシーション : | 047F51- 108 | #5 #K |            |
|----|-----------------------|-------------|-------|------------|
| ÷. | ■ 読 ■ ⑦ 湯 ■           | Q           | 100   | Cit tor    |
|    | 0                     | 528         | 99732 | 19.07.2010 |

図3-2 [挿入]タブを選択したときに表示されるリボン

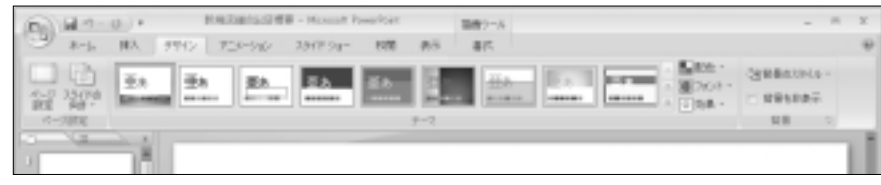

図3-3 [デザイン]タブを選択したときに表示されるリボン